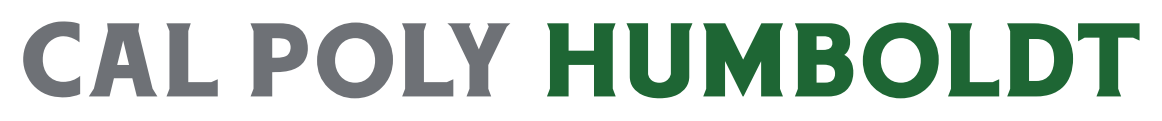

**Contracts, Procurement & Accounts Payable** 

# **ProCard Reconciliation Submission**

This guide is intended to be used after the completion of your reconcilation.

1. To access ProCard Reconciliation Form go to the Contracts, Procurement & Account Payable page

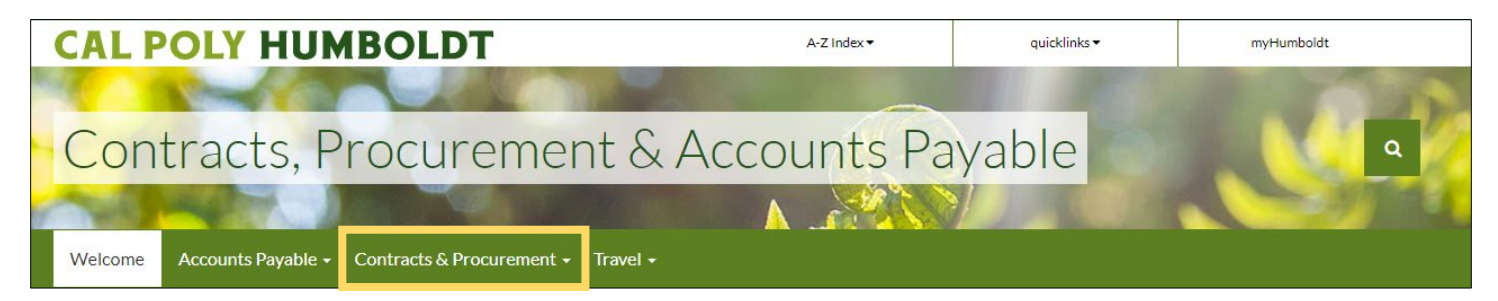

### Select Contracts & Procurement and click forms

| Contracts & Procurement → Travel →                        |                                                                                                    |
|-----------------------------------------------------------|----------------------------------------------------------------------------------------------------|
| Contracts & Procurement                                   |                                                                                                    |
| Bids                                                      |                                                                                                    |
| CSUBUY                                                    |                                                                                                    |
| IT Purchasing                                             |                                                                                                    |
| Requisition                                               |                                                                                                    |
| Hospitality                                               |                                                                                                    |
| Process Quick Look                                        | Welcome Accounts Payable  Contracts & Procurement  Travel                                                        |
| ProCard Guidelines                                        |                                                                                                    |
| Purchasing Methods                                        | Forms                                                                                                    |
| Public Works/Maintenance                                  | Change Request Form                                                                                              |
| Sustainable Procurement                                   | Example of Completed Change Request Form                                                                         |
| University Funds Overview                                 | To change information on a Purchase Order or a Voucher.                                                          |
| Independent Contractor vs. Employee Worksheet             | Direct Deposit for Employee Reimbursements                                                                       |
| Vendor Information                                        | Dispursement Log for Gift Cards & Gift Certificates                                                              |
| Related Links                                             | To pay a Guest Lecturer.                                                                                         |
| Policies & Procedures                                     | Hospitality Form                                                                                                 |
| Forms                                                     | To pay Hospitality or Employee Recruitment expenses.                                                             |
|                                                           | <u>Lost Receipt Memo</u><br>Use this form when you do not have the original invoice or itemized receipt.         |
| Select Procurement - ProCard Reconciliation<br>Submission | Payee Data Record Form Std. 204<br>For more information, please see <u>Vendors/Suppliers</u>                     |
|                                                           | Payment Request Form<br>To pay employee/student reimbursements or direct pay that cannot be paid using a ProCard |
|                                                           | ProCard Application<br>For more information, please see <u>ProCard</u>                                           |
|                                                           | ProCard Hospitality Form (Adobe Sign)<br>To collect signatures for Hospitality expenses on ProCards.             |
|                                                           | ProCard Hospitality Form (Fillable PDF)<br>To collect signatures for Hospitality expenses on ProCards.           |
|                                                           | ProCard Reconciliation Submission                                                                                |

To collect approval signatures and route ProCard Reconciliation to Accounts Payable.

ProCard Reconciliation Submission Guide

- 2. Add the email of the ProCard Preparer or Cardholder under "Form Filler"
- 3. Add email under "Additional Review" if the department requires a Reviewer before Approving Official
- 4. Add the email of the Cardholder under "Cardholder"
- 5. Add the direct Approving Official (Department Chair or MPP) under "Administrator"
  - "Additional Approver" is only if the department requires additional approvals

| Procu                                   | rement - ProCard Reconciliation Submission                                                                                                    |           |     |                                   |
|-----------------------------------------|----------------------------------------------------------------------------------------------------|-----------|-----|-----------------------------------|
| How this w<br>Please add<br>collect add | rorkflow works?<br>the cardholder's email to the "Cardholder" field, and the cardholder's administrator to the "Adn<br>Iltional approvals, please add the additional emails to the Additional Signer field(S). | ninistrat | or" | field. If the cardholder needs to |
| Recipient                               | s                                                                                                    |           |     | 0                                 |
| Form Fille                              | 2r*                                                                                                    |           |     |                                   |
| R.                                      | Enter recipient email                                                                                                    | $\bowtie$ | ~   | Email                             |
| Additiona                               | l Review Signature                                                                                                    |           |     |                                   |
| Ó                                       | Enter recipient email                                                                                                    | $\bowtie$ | ~   | Email                             |
| Additiona                               | l Review Signature 2                                                                                                    |           |     |                                   |
| Ó                                       | Enter recipient email                                                                                                    |           | ~   | Email                             |
| Card Hold                               | Jer*                                                                                                    |           |     |                                   |
| Ó                                       | Enter recipient email                                                                                                    |           | ~   | Email                             |
| Administr                               | ator*                                                                                                    |           |     |                                   |
| •                                       | Enter recipient email                                                                                                    | $\bowtie$ | ~   | Email                             |
| Additiona                               | l Approver Signature 1                                                                                                    |           |     |                                   |
| •                                       | Enter recipient email                                                                                                    | $\bowtie$ | ~   | Email                             |
| Additiona                               | l Approver Signature 2                                                                                                    |           |     |                                   |
| ۲                                       | Enter recipient email                                                                                                    | $\bowtie$ | ~   | Email                             |
| Accounts                                | Payable*                                                                                                    |           |     |                                   |
| Ŀ                                       | accountspayable@humboldt.edu                                                                                                    | $\bowtie$ | ~   | Email                             |
| CC   Hide                               | 2                                                                                                    |           |     |                                   |
| Enter C                                 | C's emails                                                                                                    |           |     |                                   |
|                                         |                                                                                                    |           |     |                                   |

6. Account Payable is automatically set.

6. On "Document Name," add the Month and Year, so it is clear to all recipients

| Document Name *                                                                                                    |  |
|----------------------------------------------------------------------------------------------------|--|
| Procurement - ProCard Reconciliation Submission                                                                                           |  |
| Message *                                                                                                    |  |
| After clicking the Send button below, the Cardholder will be directed to the form where the reconciliation documentation can be attached. |  |
| Procurement - ProCard I T Procurement - ProCard Reconciliation Submission<br>Reconciliation Submission *                                  |  |

7. Once emails have been filed, click send, and it will take you to the Adobe Form.

| Files |                                                             |          |                                                 |
|-------|-------------------------------------------------------------|----------|-------------------------------------------------|
|       | Procurement - ProCard<br>Reconciliation Submission <b>*</b> | <u>T</u> | Procurement - ProCard Reconciliation Submission |
|       |                                                             |          |                                                 |
|       |                                                             |          |                                                 |
|       | _                                                           |          |                                                 |
| Send  |                                                             |          |                                                 |

- 8. Fill out the statement month and year
- 9. The amount should be for the statement

|       |   | CAL POLY H                | JMBOLDT                                           |
|-------|---|---------------------------|---------------------------------------------------|
|       |   |                           | ProCard Reconciliation                            |
|       | - | Card Holder               | Administrator                                     |
|       |   | Additional Review (option | al)                                               |
| Start |   | Month *Select             | ▼ Year <sup>*Sele</sup> ▼ Amount <sup>*</sup> USD |
|       |   | Use the link              | below to attach the reconciliation documentation. |
|       |   | *Click to Attach Recor    | ciliation Docum                                   |
|       |   | Notes and Comments:       |                                                   |
|       |   |                           |                                                   |
|       |   |                           |                                                   |

- 10. Click on "Attach Reconciliation Document" to upload your document
- 11. Locate the file that you want to attach from your computer. Click on it to select it, and then click Open

| $\leftarrow \rightarrow \checkmark \uparrow \rightarrow AC$ | CT-S31687 > Desktop      |                       | ~ C            |              |          |
|-------------------------------------------------------------|--------------------------|-----------------------|----------------|--------------|----------|
| Organize 🔻 New folder                                       |                          |                       |                |              |          |
| Creative Cloud Files                                        | Name                     | Date modified Typ     | pe             | Size         | <u>.</u> |
|                                                             | September Reconciliation | 10/25/2022 2:43 PM Ad | lobe Acrobat [ | ) 36 KB      |          |
| > 💻 ACCT-S31687                                             |                          |                       |                |              |          |
| > 🎦 Network                                                 | I                        |                       |                |              |          |
| File name:                                                  |                          |                       |                | Custom Files | ~        |
|                                                             |                          |                       |                | Open         | Cancel   |

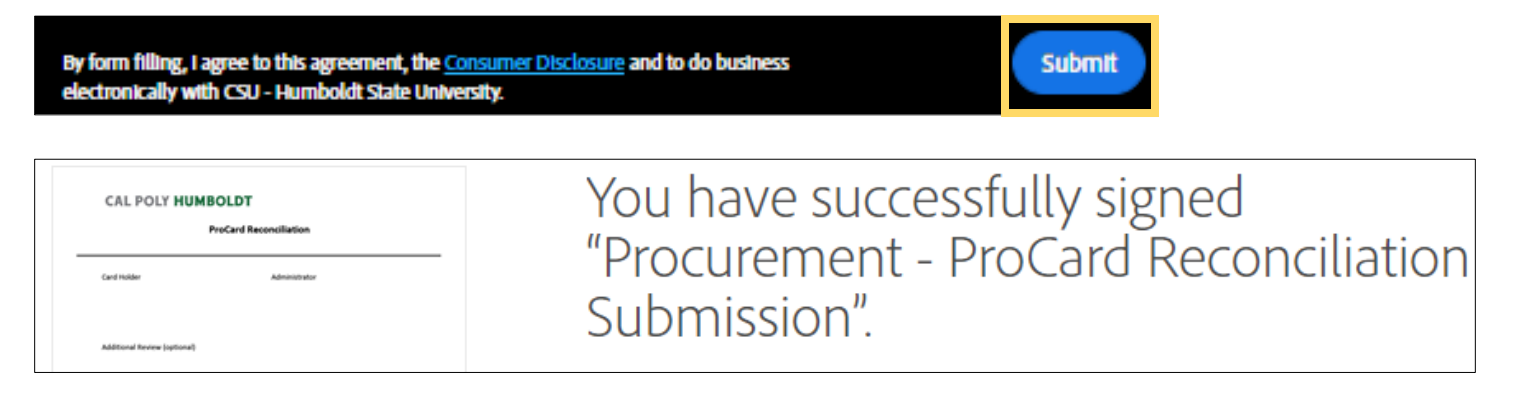

## 13. An email will be sent for Cardholder's review and signature

| Signature requested on "Procurement - ProCard Reconciliation Subr | mission" 👝 | xternal | •        | Inbox ×  |
|-------------------------------------------------------------------|------------|---------|----------|----------|
| signature requested on ribedrement. Trocard Reconciliation sub-   |            | Kternur | <b>-</b> | IIIDOX X |

## 14. Cardholder adds a signature and clicks to sign at the bottom.

By signing, I agree to this agreement, the Consumer Disclosure and to do business

electronically with CSU - Humboldt State University.

|       |                     | ProC | ard Reco    | nciliation    |  |
|-------|---------------------|------|-------------|---------------|--|
|       |                     |      |             |               |  |
|       | Card Holdor         |      |             | Administrator |  |
| Start | *Click here to sign | Ν    | lov 21 2022 | Auministrator |  |

**Click to Sign** 

Once the signatures are complete, Account Payable will receive a completed reconciliation.

## If you have questions, please either email: accountspayable@humboldt.edu or call 707.826.3512